## SC.080.100 - Adding User Profiles

| Purpose     | <ul> <li>To create a User Profile</li> <li>To add an email address to a User Profile</li> <li>To add roles to a User Profile</li> </ul>                                                                                                    |
|-------------|----------------------------------------------------------------------------------------------------|
|             | This topic demonstrates how to add a new User Profile. User<br>Profiles define individual PeopleSoft users. After User Profiles are<br>created, they are linked to one or more Roles. A User Profile must<br>have at least one Role. The majority of permissions are granted<br>by assigned Roles.                                                                                                    |
|             | Note: It is possible to have a User Profile with no Roles. This might be a user that isn't allowed access to the PeopleSoft application; however, you want them to have workflow generated email sent to them.                                                                                                    |
|             | All Users should be evaluated to determine whether or not they will be required to process Banner student payments. If they will need to add, maintain, or process payments for Banner students, then the "BOR_BU_XXXXB" Permission List should be selected as Primary.                                                                                                    |
| Description | If a Campus Security Administrator has a Primary Permission List<br>of BOR_BU_XXXXB (meaning that they are able to add, maintain,<br>or process payments for Banner Students), then when they create<br>a Non-Employee User profile, that Non-Employee User Profile will<br>use the Primary Permission List for their campus of<br>"BOR_BU_XXXXX." Once the Campus Security Administrator<br>saves that Non-Employee User Profile, he/she will not able to see<br>the User Profile under "Distributed User Profiles." The Security<br>Administrator will need to change their own Primary Permission to<br>"BOR_BU_XXXXX" to see the User Profile and make changes to<br>it. |
|             | If a Non-Employee needs to have the "BOR_BU_XXXXB" Primary<br>Permission List, then the Campus Security Administrator will be<br>able to see their User Profile under "Distributed User Profiles"<br>without making any changes to their own Primary Permission List.                                                                                                    |

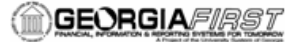

| Security Role             | BOR_LOCAL_SEC_ADMIN |
|---------------------------|---------------------|
| Dependencies/             | None                |
|                           |                     |
| Additional<br>Information | None                |

## Procedure

Below are step by step instructions on how to add User Profiles.

For this topic, imagine that you need to create a new User Profile for a contractor. This Business Process will also apply to a hire to your campus who is already employed at another USG GeorgiaFIRST institution. In addition, you need to setup their system e-mail addresses as well as assign their security roles. Let's see how this is done.

| Step | Action                                                                                                    |
|------|----------------------------------------------------------------------------------------------------|
| 1.   | Click the NavBar icon.                                                                                                    |
| 2.   | Click the Menu icon.                                                                                                    |
| 3.   | Click the <b>PeopleTools</b> link.                                                                                                    |
| 4.   | Click the Security link.                                                                                                    |
| 5.   | Click the User Profiles link.                                                                                                    |
| 6.   | Click the <b>Distributed User Profiles</b> link.                                                                                                    |
|      | User Profiles can be added by clicking on the Add a New Value to create a new Profile or by using the Copy User Profile feature to duplicate a similar profile. The name of the new profile needs to be unique from the one that it was copied from. The User ID in this case is a Key Field. Tools version 8.4+ allows a naming length of up to 30 characters.                                                                                                    |
| 7.   | Click the Add a New Value button.                                                                                                    |
| 8.   | Enter a User ID in the <b>User ID</b> field.<br><b>Note</b> : User IDs must be unique within the system. If a User ID is entered that<br>already exists, the following message will display: "The User Profile/Operator ID<br>already exists and is in use at another Institution. It cannot be deleted or copied<br>over. Please select another unique User Profile/Operator ID."<br>Additionally, User IDs cannot contain spaces or any of the following special<br>characters:<br>;: & , < > \/"[]() |
| 9.   | Click the Add button.                                                                                                    |
| 10.  | Click the <b>Symbolic ID</b> list item and select the system default SYSADM1.                                                                                                    |
| 11.  | <ul><li>Enter a password in the New Password field.</li><li>Passwords must contain 2 digits and a minimum of 8 characters.</li><li>When creating a new User Profile, it is recommended that the Password Expired? checkbox be selected, to enforce the user to change their password upon initial login.</li></ul>                                                                                                    |

## **Business Process Document**

GEORGIAFIRST

Security - Security Administration SC.080.100 - Adding User Profiles

| Step | Action                                                                                                    |
|------|----------------------------------------------------------------------------------------------------|
| 12.  | Enter the same password from above in the <b>Confirm Password</b> field.                                                                                                    |
| 13.  | Select the Password Expired? checkbox.                                                                                                    |
|      | This must be selected so that Single Sign-on will work correctly.                                                                                                    |
| 14.  | Click the Edit Email Addresses link.                                                                                                    |
| 15.  | Select the Primary Email Account checkbox.                                                                                                    |
| 16.  | Click the Email Type list item and select Business.                                                                                                    |
| 17.  | Enter the user's email address in the Email Address field.                                                                                                    |
| 18.  | Click OK.                                                                                                    |
| 19.  | Click the Add a new row at row 1 (Alt+7) button.                                                                                                    |
| 20.  | Click the <b>Home</b> list item.                                                                                                    |
| 21.  | Enter "contractor@home.com" in the Email Address field.                                                                                                    |
| 22.  | Click the <b>OK</b> button.                                                                                                    |
| 23.  | The Process Profile permission list enables what features of Process Monitor operations the User will have.<br>Enter "PT_PR" in the Process Profile field.                                                                                                    |
| 24.  | Click the Look up Process Profile (Alt+5) button.                                                                                                    |
| 25.  | Click an entry in the <b>Permission List</b> column.                                                                                                    |
| 26.  | Enter "BOR_BU_27" in the Primary field.                                                                                                    |
| 27.  | Click the Look up Primary (Alt+5) button.                                                                                                    |
| 28.  | Click in the <b>Primary</b> field.<br>Note that "BOR_BU_2700B" is available as an option for the Primary Permission<br>List. All Users should be evaluated to determine whether or not they will be<br>required to process Banner student payments. If they will need to add, maintain, or<br>process payments for Banner students, then the "BOR_BU_XXXXB" Permission<br>List should be selected as Primary. |
| 29.  | Click the ID tab.                                                                                                    |
| 30.  | Click the ID Type list item.                                                                                                    |
|      | For end users that are employees, this will be set to Employee. After setting the ID Type to Employee, the Attribute fields will be activated.                                                                                                    |
|      | For end users that are not employees, this will be set to None.                                                                                                    |
| 31.  | Enter "Not an active employee" in the Description field.                                                                                                    |
| 32.  | Click the User Roles tab.                                                                                                    |
|      | The User Roles tab is where the functional and system roles are attached that are needed to complete the required business processes.                                                                                                    |

| Step | Action                                                                                                    |
|------|----------------------------------------------------------------------------------------------------|
| 33.  | Click the Look Up Role Name magnifying glass button. A list of roles will display.                                                                                                    |
|      | Roles will be categorized by business processes as defined by the functional end<br>user team. The roles will enable each user to navigate to processes and reports<br>according to these business process requirements. Each Profile will have one to<br>many roles attached on this page. Some will be business functional roles and<br>others will be system roles (i.e. Query, Report Manager). Once the appropriate<br>roles are attached, click the save button and the user profile will be complete. |
| 34.  | Locate the appropriate role and click that entry in the Role Name column.                                                                                                    |
| 35.  | To add additional roles, click the + button.                                                                                                    |
| 36.  | When finished, click the <b>Save</b> button.                                                                                                    |